Nombre del cliente

# Cómo presentar una reclamación o un permiso de ausencia

บทับทั้ง

Puede que su vida se haya vuelto más compleja, pero nosotros le facilitamos la presentación de su reclamación y la obtención de los beneficios que necesita.

No se preocupe, podemos ayudarle.

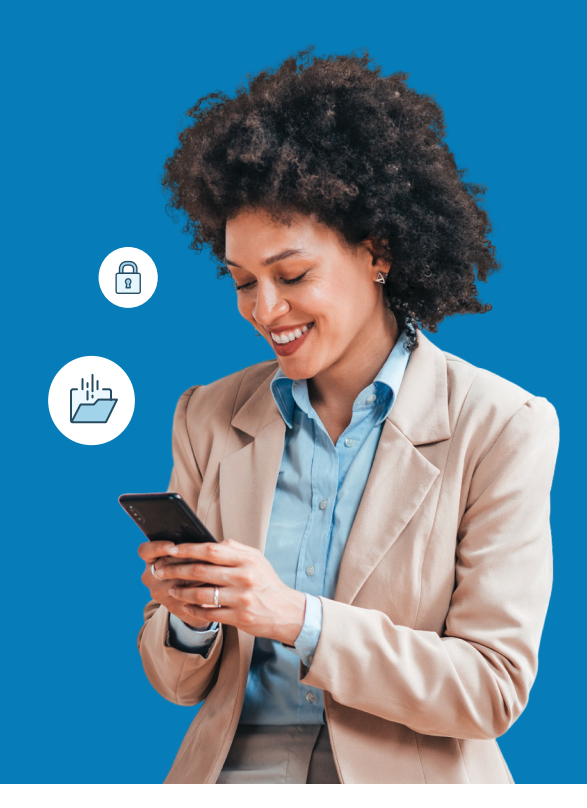

# Para obtener resultados más rápidos, presente el expediente en línea.

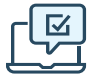

#### En la web

¿Es la primera vez que presenta una reclamación? Vaya al sitio web seguro y regístrese para obtener una cuenta.

Usuarios que regresan: por favor, inicien sesión con su identificación de usuario y contraseña.

- Permiso y Discapacidad en Total Leave: https://portal.unum.com
- Accidente, Enfermedad Grave, Hospital: unum.com/claims
- Vida a Término/Muerte Accidental y Desmembramiento (AD&D): Solo su empleador puede presentar y consultar el estado en línea
- Dental, Visión, Vida Entera: la presentación en línea no está disponible
- Permiso Lógico: [Insertar dirección web]

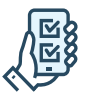

#### Uso de la aplicación

- Accidente, Enfermedad Grave, Hospital: Descargar la aplicación Unum Customer desde Apple<sup>®</sup> o Google Play<sup>™</sup>.
- Otros productos de seguros: No está disponible la presentación mediante la aplicación

#### Beneficios de la presentación digital

- Cargar sus documentos importantes
- Revisión del estado de las reclamaciones y de la correspondencia
- Firma y presentación de formularios Recibir
- pagos mediante depósito directo

#### Para Permiso y Discapacidad en Total Leave:

- / Uso de la Función de Chat en Vivo
- Programar una llamada de un especialista en beneficios de Unum

# Otras formas de presentación

#### Mediante un formulario en papel

- Vida a Término/AD&D, Accidente, Enfermedad Grave, Hospital, Vida Entera: Obtenga un formulario de reclamación en <u>unum.com/claims</u> o póngase en contacto con su departamento de RR.HH. Envíe por correo o por fax su formulario cumplimentado utilizando el número de fax o la dirección que aparece en el formulario.
- Dental, Visión: Vea las instrucciones en la casilla de la derecha.
- Permiso y Discapacidad en Total Leave: No está disponible la presentación en papel.

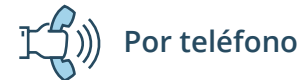

- Permiso y Discapacidad en Total Leave: 800-858-6843
- Vida a Término/AD&D: 800-445-0402
- Accidente, Enfermedad Grave, Hospital, Vida Entera: 800-635-5597
- Dental, Visión: 888-400-9304
- Permiso Lógico: 866-779-1054

#### Presentar una reclamación dental o de visión

Tanto para las reclamaciones dentales como para las de visión, no proporcionamos la presentación electrónica. Puede obtener un formulario de reclamación en <u>unumdentalcare.</u> <u>com y unumvisioncare.com</u> o contacte con el servicio de atención al cliente por el 888-400-9304. Puede enviarlo por correo, fax o correo electrónico con la documentación requerida.

#### Dental:

Correo: Departamento de Reclamaciones P.O. Box 80139 Baton Rouge, LA 70898-0139 Fax: 855-400-9307 Correo Electrónico: DentalClaims@Unum.com

#### Visión:

Correo: Departamento de Reclamaciones P.O. Box 14389 Baton Rouge, LA 70898-4389 Fax: 855-400-9307 Correo Electrónico: VisionClaims@Unum.com

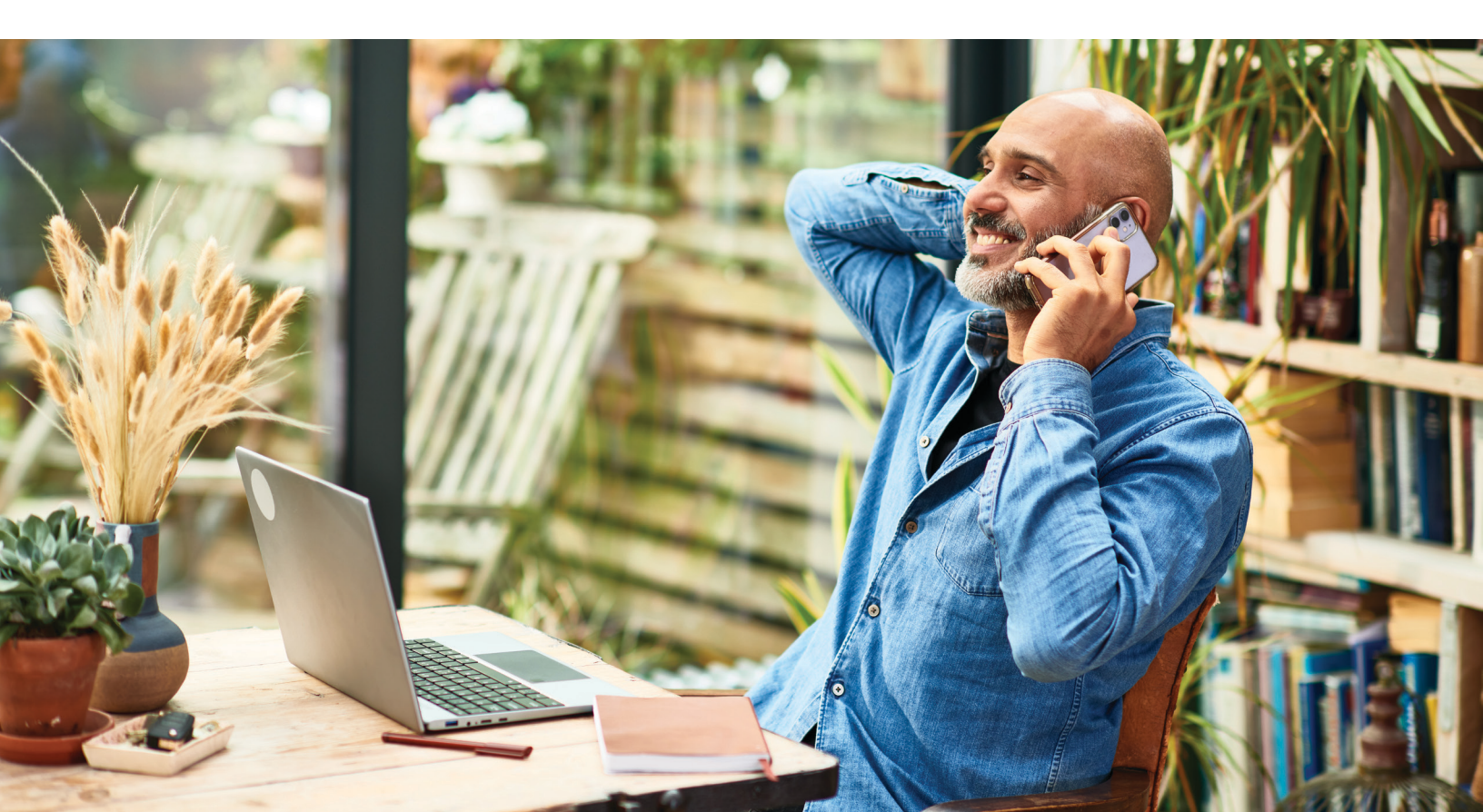

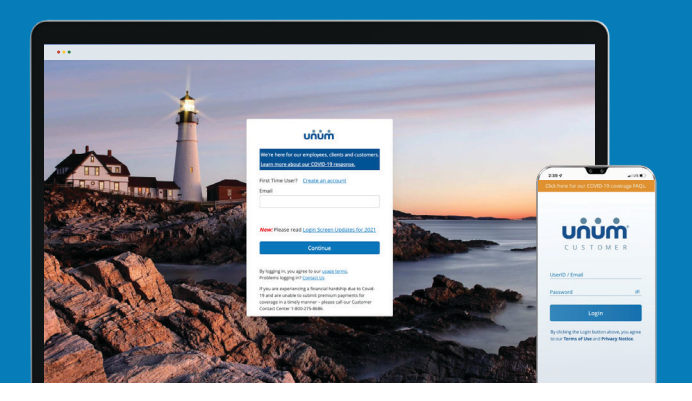

# Instrucciones sobre cómo presentar su reclamación

Excluidos los permisos de Ausencia en Unum Total Leave

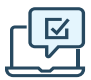

## On the web

- 1. Vaya a <u>unum.com/claims</u>.
- 2. a. Si es la primera vez que presenta una reclamación, haga clic en "Crear una cuenta" (Create an account)b. Si ya tiene una cuenta, introduzca su correo electrónico.
- 3. Una vez que haya iniciado la sesión, comience con "Informar de un Nuevo Evento" (Report a New Event) para proporcionar los detalles iniciales de lo sucedido. Luego, seleccione "Continuar" (Continue).
- 4. Añada información sobre lo siguiente:
  - a. El reclamante: usted o un miembro de su familia cubierto
  - b. Su empleo
  - c. Atención médica derivada del evento, como una cirugía
  - d. Ausencias del trabajo
  - e. Proveedores médicos visitados médicos, hospitales, otros profesionales de la medicina
- 5. Revise su información y:
  - a. Confirme las respuestas
  - b. Proporcione la autorización médica
  - c. Revise la declaración de fraude
- 6. Seleccione "Aceptar" (Accept) y "Enviar" (Submit).
- 7. Vea la pantalla de confirmación, vea las próximas tareas y realice un seguimiento del progreso.

| Report a New Event         Transmission         Transmission <tr< th=""><th><complex-block></complex-block></th><th>3 uhům</th><th>() ×</th></tr<>                                                                                                    | <complex-block></complex-block>                                                                                                    | 3 uhům                                                                                                    | () ×                                                                                                    |
|----------------------------------------------------------------------------------------------------|----------------------------------------------------------------------------------------------------|----------------------------------------------------------------------------------------------------|----------------------------------------------------------------------------------------------------|
| Te fabrier geestens will be auch if determine flyoer workt is eight for courses.          ** for barrier       Image: Specified Geesses         ** Anaba Barrier       Image: Specified Geesses         ** In anabacket on this event, you will bare to submit a separate claim for each person. but well make it as easy to possible to submit a separate claim for each person. but well make it as easy to possible to submit anabacket on this event, you will bare to submit a separate claim for each person. but well make it as easy to possible to submit anabacket on this event, you will be added to submit anabacket on this event, you will be added to submit anabacket on this event, you provide the blocking information to best communicate with you will be added to submit anabacket on the submit anabacket on the submit and the submit anabacket on the submit anabacket on                                                                                                    | <complex-block></complex-block>                                                                                                    | Report a                                                                                                    | a New Event                                                                                                    |
| Type under heady members are included in this ever, you will have its submit a sequence dama de paros, but will make it as easy are parose to be sharing  Wat have submit  Wat have and the second of the second of                                                                                                    | <complex-block><complex-block><complex-block></complex-block></complex-block></complex-block>                                                                                                    | The following questions will be used to o                                                                                                    | determine if your event is eligible for coverage.                                                                                                    |
| Assa billy: Was beyond: In tasks of the surgery or in hospital If is sub-officially its media surgery or in hospital If is expecting (program, or, adoption or foster care) If is expecting (program, or, adoption or foster care) If is expecting (program, or, adoptio                                                                                                    |                                                                                                    | If you and your family members were im<br>Who is this for?                                                                                                    | wolved in this event, you will have to submit a separate claim for each person, but we'll make it as easy as po                                                                                                    |
| Wat lagend?<br>In take of the surgery or in hospital<br>In take of the surgery or in hospital<br>In the surgery of the surgery<br>In the surgery of the surgery<br>In the surgery of the surgery<br>In the surgery of the surgery<br>Intersection () or surgery of the surgery of the surgery of the surgery<br>Intersection () or surgery of the surgery of the                                                                                                    | Claiming specified page in a page in a page                               | e Aaaa Bbyfs                                                                                                    | My Benefits e at a                                                                                                    |
| Review & Submit<br>Regulation<br>Regulation<br>R | <form></form>                                                                                                    | What happened?                                                                                                    | ers or in hospital                                                                                                    |
| terescence genergency. Adoption or foster care      The expecting gengancy. Adoption or foster care      Claimant Details      Place verify or provide the bioloning information to bear communicate with you.      The merits      Place verify or provide the bioloning information to bear communicate with you.      The merits      Place verify or provide the bioloning information to bear communicate with you.      The merits      Place verify or provide the bioloning information to bear communicate with you.      The merits      Place verify or provide the bioloning information to bear communicate with you.      The merits      Place verify or provide the bioloning information to bear communicate with you.      The merits      Place verify or provide the bioloning information to bear communicate with you.      The merits      Place verify or provide the bioloning information to bear communicate with you.      Place verify or provide the bioloning information to bear communicate with you.      Place verify or provide the verify or provide the verify or provide t                                                                                                    | <form></form>                                                                                                    | Mad an arrident or injury                                                                                                    | Hospital 🗸 🗙                                                                                                    |
| Bequeurs genergearing appoint of source card      Claimant Details      Provide a source of the source of the                                                                                                    | <form></form>                                                                                                    |                                                                                                    |                                                                                                    |
| Image: series of the series of the series                                                                                                    | <form></form>                                                                                                    | T is expecting (pregnancy, adoption                                                                                                    | ion or toster care)                                                                                                    |
| with       Image: Claimant Details         Image: Claimant Details       Place verying or produce the following or formation to bear communicate with you.         Image: Claimant Details       Place verying or produce the following or formation to bear communicate with you.         Image: Claimant Details       Place verying or produce the following or formation to bear communicate with you.         Image: Claimant Details       Place verying or grounds the following or formation to bear communicate with you.         Image: Claimant Details       Place verying or grounds the following or formation to bear communicate with you for formation to bear communicate with you for formation to bear communicate with you for formation to bear communicate with you for formation to bear communicate with you for formation to bear communicate with you formation to bear communicate with you formati                                                                                                    | <form></form>                                                                                                    |                                                                                                    |                                                                                                    |
| Image: Control of the following information to both communicate with your provide the following information to both communicate with your provide the following information to both communication to the following information to the following information to the following inf                                                                                                    | <form><form><form><form></form></form></form></form>                                                                                                    |                                                                                                    |                                                                                                    |
| Clamant Details Proventies Province Proventies Proventies Prove                                                                                                    | A control of the second second sec                               |                                                                                                    |                                                                                                    |
| Image: Section of the section of the section of th                                                                                                    | <form></form>                                                                                                    | 4                                                                                                    |                                                                                                    |
| Claimant Details  Provide manufactor states communicate with you.  Provide manufactor states communicate with you.  Provide manufactor                                                                                                    | <form><complex-block></complex-block></form>                                                                                                    |                                                                                                    | U                                                                                                    |
| Transe       Prease with yre provide the following information to bet orientemuted with you.         If improve in the improvement of the improvement of th                                                                                                    | <form><form></form></form>                                                                                                    | (i) Claimant Details 0                                                                                                    | Claimant Details                                                                                                    |
| <ul> <li>texture</li> <li>texture</li> <litexture< li=""> <litexture< li=""> <litexture< li=""> <l< td=""><td><complex-block></complex-block></td><td>ACCIVIS</td><td>Please verify or provide the following information to best communicate with you.</td></l<></litexture<></litexture<></litexture<></ul>                                                                                                    | <complex-block></complex-block>                                                                                                    | ACCIVIS                                                                                                    | Please verify or provide the following information to best communicate with you.                                                                                                    |
| Particular land Particular land <td><complex-block></complex-block></td> <td>Employment O</td> <td>Ма, -</td>                                                                                                    | <complex-block></complex-block>                                                                                                    | Employment O                                                                                                    | Ма, -                                                                                                    |
| Second Statement:                                                                                                    | <complex-block></complex-block>                                                                                                    | Medical Event                                                                                                    | First Name *.<br>Assa                                                                                                    |
| Answare     Answare     A                                                                                                    | <complex-block>The task task task task task task task task</complex-block>                                                                                                    | Absence 🔘                                                                                                    | Last Name *                                                                                                    |
| Prevente & Suburnit     Required Questions     Confirm Responses     Medical Authonization     Praud Statement                                                                                                    | I with the same refer to the same refer to the same reference to the same refer to the same refer t                               | 🔒 Providers 📀                                                                                                    | more a Birth *                                                                                                    |
| Image: Statement                                                                                                    | Improve the second second s                               | Review & Submit                                                                                                    | 04/29/1982                                                                                                    |
| Wate the feet number to reachly ack drog to photolog seemand? *         Wate to feet number         Wate to feet number         Image: Seemand to the number of the number of                                                                                                    | <form></form>                                                                                                    |                                                                                                    | Index 5 years preferred sanguage for roture versal communication: * English                                                                                                    |
|                                                                                                    | <complex-block>Interview Interview In</complex-block> |                                                                                                    | What is the best number to reach you during the day (including extension)? * (207) 799-1234 ext. ====================================                                                                                                    |
|                                                                                                    | Review & Submit<br>Beginded Questions Confirme Resource of Windows And Windows And                                    |                                                                                                    | Marital Status                                                                                                    |
| Review & Submit<br>Required Questions<br>Confirm Responses<br>Medical Authorization<br>Fraud Statement                                                                                                    | Image: solution of the solution of the solution of                                        |                                                                                                    | Introum *                                                                                                    |
| Review & Submit     Required Questions     Confirm Responses     Medical Authorization     Fraud Statement                                                                                                    | <ul> <li>Review &amp; submit Required Questions</li> <li>Confirm Response</li> <li>Medical Authorization</li> <li>Paud Statement</li> <li>Review &amp; Submit Response</li> <li>Review &amp; Submit Response</li> <li>Review &amp; Submit Response</li> <li>Review &amp; Submit Response</li> <li>Review &amp; Submit Response</li> <li>Review &amp; Review Review Response</li> <li>Review Review Revie</li></ul>                                  |                                                                                                    | Unknown •                                                                                                    |
| Review & Submit Required Questions  Confirm Responses  Medical Authorization  Fraud Statement                                                                                                    | Review & Submit<br>Required Questions     Confirm Response     Medical Authorization     Raud Statement     Reude Statement     Confirm Response     Review & Submitsion     Review & Submitsion     Review & Submitsion     Software Based and understand the fraud notices listed above. Jako     more Based Statement     Software Based and understand the fraud notices listed above. Jako     more Based Statement     Software Based and understand the fraud notices listed above. Jako     more Based Statement     Software Based and understand the fraud notices listed above. Jako     more Based Statement     Software Based and understand the fraud notices listed above. Jako     more Based Statement     Software Based and understand the fraud notices listed above. Jako     more Based Statement     Software Based and understand the fraud notices listed above. Jako     more Based Statement     Software Based and understand the fraud notices listed above. Jako     more Based Based Based Based Based     Software Based Based Based Based     Software Based Review Based Based     Software Based Review Based     Software Based Review Based Based     Software Based Review Based     Software Based Review Based     Software Based Review Based     Software Based Review Based     Software Based Review Based     Software Based Review Based     Software Based Review Based     Software Based Review Based     Software Based Review Based     Software Based Review Based     Software Based Review Based Review Based     Software Based Review Based     Software Based Review Based Review Based Review Based Review     Software Based Review Based Review Based Review Based Review Based Review     Software Based Review Based Review Based Review Based Review     Software Based Review Based Review Based Review     Software Based Review Based Review Based Review     Software Based Review Based Review Based Review Based Review     Software Based Review Based Review Based Review     Software Based Review Based Review Based Review     Software Based Re                               |                                                                                                    | Uteroan •<br>The constructions on affective clear income                                                                                                    |
| Confirm Responses Vedical Authorization Fraud Statement                                                                                                    | Inclusion Questions     Acadima Questions     Confirm Response     Madical Authorization     Paud Statement      Confirm Response     The Authorization     Paud Statement      Confirm Response      Confirm Response                                  | 5                                                                                                    | conserver      •                                                                                                    |
| Confirm Responses<br>Medical Authorization<br>Praud Statement                                                                                                    | Confirm Responses<br>Medical Authorization<br>Fauld Statement                                                                                                    | 5<br>Review & Submit                                                                                                    |                                                                                                    |
| Medical Authorization<br>Fraud Statement                                                                                                    | Medical Authorization<br>Faud Statement                                                                                                    | 5<br>Review & Submit<br>Required Question                                                                                                    | Contraction     Contraction     Contraction                                                                                                    |
| Fraud Statement                                                                                                    | Fraud Statement  Fraud Statement  Fraud                             | 5<br>Review & Submit<br>Required Question<br>Confirm Respons                                                                                                    | Learner                                                                                                    |
|                                                                                                    | Compared the Submission      In the Submission      In the Subm                                 | 5<br>Review & Submit<br>Required Question<br>Confirm Respons<br>Medical Authorizati                                                                                                    | Learnerrer                                                                                                    |
|                                                                                                    | <ul> <li>Generate &amp; Submission</li> <li>Ana Biyfe have read and uncertainty fauth the oregand fragty reason, it is my obligation to substantiate the statements and the information provided are true.</li> <li>Tedry Etter 2.17.12022</li> <li>Signature etter etter ette</li></ul>                              | 5<br>Reaulred Question<br>Confirm Respons<br>Medical Authorizat<br>Fraud Statement                                                                                                    | t t t t t t t t t t t t t t t t t t t                                                                                                    |
|                                                                                                    | greement & Submission     Market Submission     Submission     Submissi Submission     Submissi Submission     Submissi Submission     S                                 | 5<br>Review & Submit<br>Required Question<br>Confirm Respons<br>Medical Authoritat<br>Fraud Statement                                                                                                    | Unameric -  () () () () () () () () () () () () ()                                                                                                    |
| j)                                                                                                    | Agreement & Submission  Agreement & Submission  Agreem                            | 5<br>Review & Submit<br>Required Queston<br>Confirm Respons<br>Medical Authoritati<br>Fraud Statement                                                                                                    | Learner     ()     ()     ()     ()     ()     ()     ()     ()     ()     ()     ()     ()     ()     ()     ()     ()     ()     ()     ()     ()     ()     ()     ()     ()     ()     ()     ()     ()     ()     ()     ()     ()     ()     ()     ()     ()     ()     ()     ()     ()     ()     ()     ()     ()     ()     ()     ()     ()     ()     ()     ()     ()     ()     ()     ()     ()     ()     ()     ()     ()     ()     ()     ()     ()     ()     ()     ()     ()     ()     ()     ()     ()     ()     ()     ()     ()     ()     ()     ()     ()     ()     ()     ()     ()     ()     ()     ()     ()     ()     ()     ()     ()     ()     ()     ()     ()     ()     ()     ()     ()     ()     ()     ()     ()     ()     ()     ()     ()     ()     ()     ()     ()     ()     ()     ()     ()     ()     ()     ()     ()     ()     ()     ()     ()     ()     ()     ()     ()     ()     ()     ()     ()     ()     ()     ()     ()     ()     ()     ()     ()     ()     ()     ()     ()     ()     ()     ()     ()     ()     ()     ()     ()     ()     ()     ()     ()     ()     ()     ()     ()     ()     ()     ()     ()     ()     ()     ()     ()     ()     ()     ()     ()     ()     ()     ()     ()     ()     ()     ()     ()     ()     ()     ()     ()     ()     ()     ()     ()     ()     ()     ()     ()     ()     ()     ()     ()     ()     ()     ()     ()     ()     ()     ()     ()     ()     ()     ()     ()     ()     ()     ()     ()     ()     ()     ()     ()     ()     ()     ()     ()     ()     ()     ()     ()     ()     ()     ()     ()     ()     ()     ()     ()     ()     ()     ()     ()     ()     ()     ()     ()     ()     ()     ()     ()     ()     ()     ()     ()     ()     ()     ()     ()     ()     ()     ()     ()     ()     ()     ()     ()     ()     ()     ()     ()     ()     ()     ()     ()     ()     ()     ()     ()     ()     ()     ()     ()     ()     ()     ()     ()     ()     ()     ()     ()     ()     ()     ()     ()     ()     ()     |
|                                                                                                    | Today Biyrs, have read an understand the fraud notices listed shows the structure of the structure of the struc                                                           | Review & Submit<br>Required Question<br>Confirm Respons<br>Medical Authorizati<br>Fraud Statement                                                                                                    | terrene     t     (m) : Som the water means the when one water mean t     (n) : Som the water means the when one water mean t     (som     (som     (s  |
| Agreement & Submission                                                                                                    | Tedgay any such overgayment. The statements and the information provided are true and complete the best of my knowledge and belief. Todays Date: 2/7/2022 Signature: knowledge and belief. Signature: knowledge and belief. Signature:                             | <ul> <li>Review &amp; Submit<br/>Required Question<br/>Confirm Respons<br/>Medical Authorizat<br/>Fraud Statement</li> <li>Agreement &amp; Submits</li> </ul>                                                                                                    | Unitarian     ()     ()     ()     ()     ()     ()     ()     ()     ()     ()     ()     ()     ()     ()     ()     ()     ()     ()     ()     ()     ()     ()     ()     ()     ()     ()     ()     ()     ()     ()     ()     ()     ()     ()     ()     ()     ()     ()     ()     ()     ()     ()     ()     ()     ()     ()     ()     ()     ()     ()     ()     ()     ()     ()     ()     ()     ()     ()     ()     ()     ()     ()     ()     ()     ()     ()     ()     ()     ()     ()     ()     ()     ()     ()     ()     ()     ()     ()     ()     ()     ()     ()     ()     ()     ()     ()     ()     ()     ()     ()     ()     ()     ()     ()     ()     ()     ()     ()     ()     ()     ()     ()     ()     ()     ()     ()     ()     ()     ()     ()     ()     ()     ()     ()     ()     ()     ()     ()     ()     ()     ()     ()     ()     ()     ()     ()     ()     ()     ()     ()     ()     ()     ()     ()     ()     ()     ()     ()     ()     ()     ()     ()     ()     ()     ()     ()     ()     ()     ()     ()     ()     ()     ()     ()     ()     ()     ()     ()     ()     ()     ()     ()     ()     ()     ()     ()     ()     ()     ()     ()     ()     ()     ()     ()     ()     ()     ()     ()     ()     ()     ()     ()     ()     ()     ()     ()     ()     ()     ()     ()     ()     ()     ()     ()     ()     ()     ()     ()     ()     ()     ()     ()     ()     ()     ()     ()     ()     ()     ()     ()     ()     ()     ()     ()     ()     ()     ()     ()     ()     ()     ()     ()     ()     ()     ()     ()     ()     ()     ()     ()     ()     ()     ()     ()     ()     ()     ()     ()     ()     ()     ()     ()     ()     ()     ()     ()     ()     ()     ()     ()     ()     ()     ()     ()     ()     ()     ()     ()     ()     ()     ()     ()     ()     ()     ()     ()     ()     ()     ()     ()     ()     ()     ()     ()     ()     ()     ()     ()     ()     ()     ()     ()     ()     ()     ()     ()     ()     ()     ()     ()   |
| Agreement & Submission I, Aaaa Bbyfs, have read and understand the fraud notices listed above. I also understand that should my claim be overpaid for any reason, it is my oblication to                                                                                                    | Todays Date: 2/7/2022<br>Signature: Koope & submit<br>Dunna for the submit of the submit of the submit o                        | <ul> <li>Review &amp; Submit<br/>Required Question<br/>Confirm Respons<br/>Medical Authorizat<br/>Fraud Statement</li> <li>Agreement &amp; Submits:<br/>Uses abyfs, have read and<br/>understand histopic medical transmission</li> </ul>                                                                                                    | Lineare     T     T     Son     Sion                                                                                                    |
| Agreement & Submission<br>1. Assa Blyft, have read and understand the fraud notices listed above. I also<br>understand that should my claim be overpaid for any reason, it is my obligation to<br>repay any such overpayment. The statements and the information provided are true<br>and complete to the best of my involvedge and belief.                                                                                                    | Signature: xxxyi & kadaxi<br>T<br>Uniùm<br>We have Received your Submitted Event.<br>First Step is Complete!                                                                                                    | <ul> <li>Review &amp; Submit<br/>Reaured Question<br/>Confirm Response<br/>Medical Authorizat<br/>Fraud Statement</li> <li>Agreement &amp; Submiss</li> <li>Agreement &amp; Submiss</li> </ul>                                                                                                    | Utanze                                                                                                    |
| Agreement & Submission I. Asaa Blyfs, have read and understand the fraud notices listed above. I also understand that should my claim be overpaid for any reason, it is my obligation to repay any such overpayment. The statements and the information provided are true and complete to the best of my knowledge and belief. Today's Date: 2/17/2022                                                                                                    |                                                                                                    | <ul> <li>Review &amp; Submit<br/>Required Question<br/>Confirm Respons<br/>Medical Authorizat<br/>Fraud Statement</li> <li>Agreement &amp; Submiss</li> <li>Agreement &amp; Submiss</li> <li>Tadays Dette 21 /17 2022</li> </ul>                                                                                                    | Linear the and and the flow of the maximum of the flow of the flow of the |
| Agreement & Submission I. Asaa Blyfs, have read and understand the fraud notices listed above. I also understand that should my claim be overpaid for any reason, it is my obligation to repay any such overpayment. The statements and the information provided are true and complete to the best of my knowledge and belief. Today's Date: 2 / 7 / 2022                                                                                                    | Uôôň     We have Received your Submitted Event.     First Step is Complete!                                                                                                    | <ul> <li>Review &amp; Submit<br/>Required Question<br/>Confirm Respons<br/>Medical Authorization<br/>Fraud Statement</li> <li>Agreement &amp; Submits</li> <li>Agreement &amp; Submits</li> <li>Agreement &amp; Submits</li> </ul>                                                                                                    | Interest was be define a was set                                                                                                    |
| Agreement & Submission L Assa Byfs, have read and understand the fraud notices listed above. I also inderstand that should my claim be overpaid for any reason; it is my obligation to and complete to the lest of my knowledge and belief. Today's Date: 2/1/2022 Signature: Accept & Submit                                                                                                    | ۲<br><b>υո՞ս՝ոំ</b><br>We have Received your Submitted Event.<br>First Step is Complete!                                                                                                    | <ul> <li>Review &amp; Submit<br/>Required Question<br/>Confirm Response<br/>Medical Authoritati<br/>Fraud Statement</li> <li>goggerement &amp; Submits</li> <li>Lasse Biyfs, have reading<br/>repay any auth overpayment,<br/>and complete to the bast of<br/>Today's Date: 21/1/2022</li> <li>Signature:</li> </ul>                                                                                                    | transmission     transmission     t |
| Agreement & Submission<br>I. Aaaa Byfs, have read and understand the fraud notices listed above. Jalso<br>understand that should my claim be overpaid for any reason, it is my obligation to<br>repay any such overpayment. The statements and the information provided are true<br>and complete to the besid of my involvidege and belief.<br>Today's Date: 2/17/2022                                                                                                    | 7 <b>uộủṁ</b><br>We have Received your Submitted Event.<br>First Step is Complete!                                                                                                    | <ul> <li>Review &amp; Submit<br/>Required Question</li> <li>Redired Question</li> <li>Medical Authorizati</li> <li>Fraud Statement</li> <li>Comment &amp; Submits</li> <li>Case Bip/s, have read and,<br/>respan yuch beregoment,<br/>and complete the best of<br/>Today's Dets: 2171/2022</li> </ul>                                                                                                    | Utener                                                                                                    |
| 5)                                                                                                    | Today's Date: 2/17 Jo22         Signature:       Accord & some         Object       Accord & some         O       which         We have Received your Submitted Event.<br>First Step is Complete!                                                                                                    | 5<br>Required Question<br>Confirm Respons<br>Medical Authoritati<br>Fraud Statement                                                                                                    | t some                                                                                                    |
|                                                                                                    | Ana Bibyfs, have read and understand the fraud notices listed above. I also understand that should my Claim be overplaud for any reason, it is my obligation to use of any origination of the benefity of the benefity of the                             | 5<br>Review & Submit<br>Required Question<br>Confirm Respons<br>Medical Authorizat<br>Fraud Statement                                                                                                    | Learner     ()     ()     ()     ()     ()     ()     ()     ()     ()     ()     ()     ()     ()     ()     ()     ()     ()     ()     ()     ()     ()     ()     ()     ()     ()     ()     ()     ()     ()     ()     ()     ()     ()     ()     ()     ()     ()     ()     ()     ()     ()     ()     ()     ()     ()     ()     ()     ()     ()     ()     ()     ()     ()     ()     ()     ()     ()     ()     ()     ()     ()     ()     ()     ()     ()     ()     ()     ()     ()     ()     ()     ()     ()     ()     ()     ()     ()     ()     ()     ()     ()     ()     ()     ()     ()     ()     ()     ()     ()     ()     ()     ()     ()     ()     ()     ()     ()     ()     ()     ()     ()     ()     ()     ()     ()     ()     ()     ()     ()     ()     ()     ()     ()     ()     ()     ()     ()     ()     ()     ()     ()     ()     ()     ()     ()     ()     ()     ()     ()     ()     ()     ()     ()     ()     ()     ()     ()     ()     ()     ()     ()     ()     ()     ()     ()     ()     ()     ()     ()     ()     ()     ()     ()     ()     ()     ()     ()     ()     ()     ()     ()     ()     ()     ()     ()     ()     ()     ()     ()     ()     ()     ()     ()     ()     ()     ()     ()     ()     ()     ()     ()     ()     ()     ()     ()     ()     ()     ()     ()     ()     ()     ()     ()     ()     ()     ()     ()     ()     ()     ()     ()     ()     ()     ()     ()     ()     ()     ()     ()     ()     ()     ()     ()     ()     ()     ()     ()     ()     ()     ()     ()     ()     ()     ()     ()     ()     ()     ()     ()     ()     ()     ()     ()     ()     ()     ()     ()     ()     ()     ()     ()     ()     ()     ()     ()     ()     ()     ()     ()     ()     ()     ()     ()     ()     ()     ()     ()     ()     ()     ()     ()     ()     ()     ()     ()     ()     ()     ()     ()     ()     ()     ()     ()     ()     ()     ()     ()     ()     ()     ()     ()     ()     ()     ()     ()     ()     ()     ()     ()     ()     |
| Agreement & Submission                                                                                                    | Oderstandig für uf schwalter my kenne som som som som som som som som som som                                                                                                    | <ul> <li>Review &amp; Submit<br/>Required Question</li> <li>Medical Authorizati<br/>Fraud Statement</li> <li>Argreement &amp; Submits</li> </ul>                                                                                                    | Learner                                                                                                    |
| Agreement & Submission                                                                                                    | repsy any such overpayment. The statements and the information provided are true and complete the best of my involved and belief.         Today's Date: 2/7/2022         Signature:       Accept & State:         O       Unit in the state of my involved and the information provided are true and the information provided are true and true and true                                                                                                    | <ul> <li>Review &amp; Submit<br/>Required Question</li> <li>Confirm Response<br/>Medical Authoritabi<br/>Fraud Statement</li> <li>Agreement &amp; Submits</li> </ul>                                                                                                    | terrere     ()     ()     ()     ()     ()     ()     ()     ()     ()     ()     ()     ()     ()     ()     ()     ()     ()     ()     ()     ()     ()     ()     ()     ()     ()     ()     ()     ()     ()     ()     ()     ()     ()     ()     ()     ()     ()     ()     ()     ()     ()     ()     ()     ()     ()     ()     ()     ()     ()     ()     ()     ()     ()     ()     ()     ()     ()     ()     ()     ()     ()     ()     ()     ()     ()     ()     ()     ()     ()     ()     ()     ()     ()     ()     ()     ()     ()     ()     ()     ()     ()     ()     ()     ()     ()     ()     ()     ()     ()     ()     ()     ()     ()     ()     ()     ()     ()     ()     ()     ()     ()     ()     ()     ()     ()     ()     ()     ()     ()     ()     ()     ()     ()     ()     ()     ()     ()     ()     ()     ()     ()     ()     ()     ()     ()     ()     ()     ()     ()     ()     ()     ()     ()     ()     ()     ()     ()     ()     ()     ()     ()     ()     ()     ()     ()     ()     ()     ()     ()     ()     ()     ()     ()     ()     ()     ()     ()     ()     ()     ()     ()     ()     ()     ()     ()     ()     ()     ()     ()     ()     ()     ()     ()     ()     ()     ()     ()     ()     ()     ()     ()     ()     ()     ()     ()     ()     ()     ()     ()     ()     ()     ()     ()     ()     ()     ()     ()     ()     ()     ()     ()     ()     ()     ()     ()     ()     ()     ()     ()     ()     ()     ()     ()     ()     ()     ()     ()     ()     ()     ()     ()     ()     ()     ()     ()     ()     ()     ()     ()     ()     ()     ()     ()     ()     ()     ()     ()     ()     ()     ()     ()     ()     ()     ()     ()     ()     ()     ()     ()     ()     ()     ()     ()     ()     ()     ()     ()     ()     ()     ()     ()     ()     ()     ()     ()     ()     ()     ()     ()     ()     ()     ()     ()     ()     ()     ()     ()     ()     ()     ()     ()     ()     ()     ()     ()     ()     ()     ()     ()     ()     |
| Agreement & Submission  I, Aaaa Bbyfs, have read and understand the fraud notices listed above. Lalso understand that should much the neutrability for any cresson, it is my obligation to                                                                                                    | Today's Date: 2/7/2022<br>Signature: Accept & Salent<br>Durhům<br>We have Received your Submitted Event.<br>First Step is Complete!                                                                                                    | Review & Submit<br>Required Question<br>Confirm Respons<br>Medical Authorizat<br>Fraud Statement     Agreement & Submits                                                                                                    | Lineare      Construction for after a shore a labor      Sion      understand in final professions for all above. I alloo      to to                                                                                                    |
| Agreement & Submission<br>1. Assa Byrk, have read and understand the fired notices listed above. Lakon<br>understand that who den you have be exercised for any reason, it is my obligation to<br>repay any such overpayment. The statements and the information provided are true<br>and complete to the best of my knowledge and belief.                                                                                                    | Very State: 277 Jule Signature: Accept States:  Very States:  Very State: 277 Jule Very State: 277 Jule Very Stat                             | <ul> <li>Review &amp; Submit<br/>Required Question<br/>Confirm Respons<br/>Medical Authoritati<br/>Fraud Statement</li> <li>Agreement &amp; Submiss</li> <li>Agreement &amp; Submiss</li> </ul>                                                                                                    | Linear the and the final notices listed above. I also     amme be expressed on a result of the second of the second of the  |
| Agreement & Submission<br>1. Apage Byrfs, have road and understand the fired notices listed above. Lakon<br>understand that model my club the overplain for any reason, it is my obligation to<br>repay any such overpayment. The statements and the information provided are true<br>and complete to the best of my knowledge and belief.<br>Todava Netr 2 / 27 2022                                                                                                    | Signature:     مُرْشَرُهُمْ       سَمْسُمْ     سَمْسُمْ       We have Received your Submitted Event.<br>First Step is Complete!                                                                                                    | <ul> <li>Review &amp; Submit<br/>Required Question<br/>Confirm Respons<br/>Medical Authorizati<br/>Fraud Statement</li> <li>Agreement &amp; Submits<br/>Agreement &amp; Submits<br/>and onjete to the bast of<br/>the pay any such or organization<br/>and conjete to the bast of<br/>Todays Agree 72, 2007</li> </ul>                                                                                                    | Interest and particles listed advect laboratory      Sion  understand the fraud rotices listed advect laboratory      interest advections of the fraud rotices listed advect laboratory      interest advections of the fraud rotices listed advect laboratory      interest advections of the fraud rotices listed advect laboratory      interest advections of the fraud rotices listed advect laboratory      interest advections of the fraud rotices listed advect laboratory      interest advections of the fraud rotices listed advect laboratory      interest advections of the fraud rotices listed advect laboratory      interest advections of the fraud rotices listed advection to      interest advections of the fraud rotices listed advection to      interest advections of the fraud rotices listed advection to      interest advections of the fraud rotices listed advection to      interest advections of the fraud rotices listed advection to      interest advections of the fraud rotices laboratory      interest advections of the fraud rotices listed advection to      interest advections of the fraud rotices listed advection to      interest advections of the fraud rotices listed advection to      interest advections of the fraud rotices listed advection to      interest advections of the fraud rotices listed advection to      interest advections of the fraud rotices listed advection to      interest advections of the fraud rotices listed advections      interest advections of the fraud rotices listed advections      interest advections      interest advect |
| Agreement & Submission I. Asaa Biyfs, have read and understand the fraud notices listed above. I also understand that have need and understand the reverplaid for any reason; it is my caliguation to understand that should my claims the overplaid for any restormation provided are true and complete to the best of my knowledge and belief. Today's Date: 2 / 7 / 2022                                                                                                    | 7<br><b>uộủṁ</b><br>We have Received your Submitted Event.<br>First Step is Complete!                                                                                                    | <ul> <li>Review &amp; Submit<br/>Required Question</li> <li>Confirm Response<br/>Medical Authoritati<br/>Fraud Statement</li> <li>Agreement &amp; Submits</li> <li>Agreement &amp; Submits</li> <li>Lasa Biyfs, have road and<br/>understand have and have and<br/>understand have and have and<br/>and complete to the bet of m</li> <li>Today's Date: 2/17/2022</li> </ul>                                                                                                    | transmission                                                                                                    |
| Agreement & Submission L Asaa Byfs, have read and understand the fraud notices listed above. I also inderstand that also excepted for any reason, it is my obligation to repay any such overpayment. The Subtements and the elformation provided are true and compares to the lest of my involve/egg and balar. Today's Date: 2/17/2022 Signature: Accept & Submit                                                                                                    | ل المُنْشَ<br>We have Received your Submitted Event.<br>First Step is Complete!                                                                                                    | <ul> <li>Review &amp; Submit<br/>Required Question<br/>Confirm Respons<br/>Medical Authorizat<br/>Fraud Statement</li> <li>Agreement &amp; Submiss</li> <li>Agreement &amp; Submiss</li> <li>Idaas Blyfs, have read and<br/>understand fixed any d<br/>respiration of the state of m<br/>Today's Date: 2/7/2022</li> <li>Signature:</li> </ul>                                                                                                    | transmission      transmission      transmi |
| Agreement & Submission L Asaa Blyfs, have read and understand the fraud notices listed above. Lalso inderstand that should my claim be benerad for any reason, it is my obligation to repay any such overpayment. The statements and the information provided are true and complete to the best of my involvedge and belief. Today's Date: 2/1/12022 Signature: Record & Submit                                                                                                    | <b>UÔUÔ</b> We have Received your Submitted Event.     First Step is Complete!                                                                                                    | <ul> <li>Review &amp; Submit<br/>Readined Question</li> <li>Confirm Respons</li> <li>Medical Authorizati<br/>Fraud Statement</li> <li>Agreement &amp; Submits</li> <li>Agreement &amp; Submits</li> <li>Lass Blyfs, lave read and<br/>understand that should my during<br/>and compared to the best of fir<br/>Today's Date: 2/17/2022</li> <li>Signature:</li> </ul>                                                                                                    | Unterm         •           ①: Some the next to seak a the other mark to seak as the other mark to seak as the other                                                       |
| Agreement & Submission L Assa Byfs, have read and understand the fraud notices listed above. Lako inderstand the studied my claim be overplaid for any reason; it is my caligation to and complete to the lest of my knowledge and belief. Today's Date: 2/1/2022 Signature: Accept & Submit                                                                                                    | ک  سُنْشُ<br>We have Received your Submitted Event.<br>First Step is Complete!                                                                                                    | <ul> <li>Review &amp; Submit<br/>Required Question<br/>Confirm Response<br/>Medical Authoritati<br/>Fraud Statement</li> <li>Review &amp; Submits</li> <li>Review &amp; Submits</li> <li>Gogerement &amp; Submits</li> <li>Ladas Bibyfs, hue reading<br/>repay any such overpayment,<br/>and complete to the bits of m<br/>Today's Date: 21/1/2022</li> <li>Signature:</li> </ul>                                                                                                    | Utame         •           ①         See and water tame at the water tame at the water tam                                                               |
| Agreement & Submission L Asaa Byfs, have read and understand the fraud notices listed above. Lako inderstand that should my ckim be overpaid for any reason, it is my obligation to repay any such overpayment. The statements and head formation provided are true and compares to the less of my involve/egg and belief. Today's Date: 2/17/2022 Signature: Accept & statement                                                                                                    | ۲<br>سُمُنْشُ<br>We have Received your Submitted Event.<br>First Step is Complete!                                                                                                    | <ul> <li>Review &amp; Submit<br/>Reading Question</li> <li>Review &amp; Submit<br/>Reading Question</li> <li>Medical Authorizati<br/>Fraud Statement</li> <li>Competence of the state of<br/>competence of the state of<br/>reading of the state of the state of<br/>reading of the state of the state of<br/>ready State: 2/17/2022</li> <li>Signature:</li> </ul>                                                                                                    | Waterim       •         Image: The set of the set of which was the set of the set of the                                                              |
| Agreement & Submission L Agaa Byfs, have read and understand the fraud notices listed above. Lako inderstand that should my claim be even alfor any reason, it is my obligation to repay any such overpayment. The sittements and the information provided are true and comprise to use hear of my involvedge and belief. Today's Date: 2/17/2022 Signature: Arcyat & Sobret:                                                                                                    | We have Received your Submitted Event.<br>First Step is Complete!                                                                                                    | <ul> <li>Review &amp; Submit<br/>Reading Question</li> <li>Confirm Respons</li> <li>Medical Authorizati<br/>Fraud Statement</li> <li>Agreement &amp; Submits</li> <li>Agreement &amp; Submits</li> <li>Lasa Blyfs, laver read and<br/>understand that should my chorporteric<br/>and composite to the best of fir<br/>Todays Date: 2/17/2022</li> <li>Signature:</li> </ul>                                                                                                    | Unimate         •             Image: Section Contracts and a dividence on one one one             Image: Section Contracts and a dividence on one one   Since Since Since Since Contracts and restings listed above. I also for the statements and the information provided are true to statements and the information provided are true to statements and the information provided are true Support Section Contracts Since Contracts Since Contrects Since Contracts Since Contrects Since Contracts Since Contr                                                                                                    |
| Agreement & Submission L Asab Bryfs, have read and understand the fraud notices listed above. Labo inderstand that shall be overplaid for any reason, it is my obligation to and complete to the best of my knowledge and belief. Today's Date: 2/7/2022 Signature: Accept & shalls                                                                                                    | We have Received your Submitted Event.<br>First Step is Complete!                                                                                                    | <ul> <li>Review &amp; Submit<br/>Required Question<br/>Confirm Respons<br/>Medical Authoritati<br/>Fraud Statement</li> <li>Agreement &amp; Submits</li> <li>Agreement &amp; Submits</li> <li>Agreement &amp; Submits</li> <li>Agreement &amp; Submits</li> <li>Todays Date: 2/7/2022</li> <li>Signature:</li> </ul>                                                                                                    | Image: Image:                    |
| Agreement & Submission L Asab Byfs, have read and understand the fraud notices listed above. I also inderstand that shall be overplad for any reason, it is my obligation to and complete to the lest of my knowledge and belief. Today's Date: 2/17/3022 Signature: Record & Subort                                                                                                    | rifisc step is complete:                                                                                                    | <ul> <li>Review &amp; submit<br/>Required Question<br/>Confirm Response<br/>Medical Authorizati<br/>Fraud Statement</li> <li>Agreement &amp; Submits</li> <li>Agreement &amp; Submits</li> <li>Lagas byfs, have read and<br/>understand have a submit of the submit of the<br/>and complete to the bet of m<br/>Today's Date: 2/17/2022</li> <li>Signature:</li> </ul>                                                                                                    |                                                                                                    |
| Agreement & Submission  Agreement & Submission  Advanced State of the second of the fraud notices listed above. I also that on the second of the second of                                                                                                    | in hearing the last strate of a state of a state of the state of the s                            | <ul> <li>Review &amp; Submit<br/>Required Question<br/>On The Response<br/>Medical Authorizat<br/>Fraud Statement</li> <li>Agreement &amp; Submiss</li> <li>Agreement &amp; Submiss</li> <li>Agreement &amp; Submiss</li> <li>Today's Det: 2/1/2022</li> <li>Signature:</li> <li>We have</li> </ul>                                                                                                    |                                                                                                    |
| Greenent & Submission      Agereement & Submission      Agereement &                                                                                                    |                                                                                                    | <ul> <li>Review &amp; Submit<br/>Required Question<br/>Medical Authorizati<br/>Fraud Statement</li> <li>Agreement &amp; Submits</li> <li>Agreement &amp; Submits</li> <li>Agr</li></ul> |                                                                                                    |

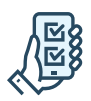

# En la aplicación

- Descargue la aplicación Unum Customer desde Apple<sup>®</sup> o Google Play<sup>™</sup>.
- a. Si es la primera vez que presenta una reclamación, desplácese por las pantallas de introducción hasta llegar a "Pasos Siguientes" (Next Steps) y seleccione "No, necesito registrarme" (No, I need to register).
   b. Si ya tiene una cuenta, puede iniciar sesión.
- 3. Lea los Términos de Uso y seleccione "Entiendo y acepto" (l understand and accept).
- 4. En la pantalla de bienvenida, seleccione "Iniciar un Nuevo Beneficio" (Start a New Benefit).
- 5. En la pantalla de Beneficios, haga clic en el botón "+".
- Presente una nueva reclamación o comunique un fallecimiento en la familia (para el seguro de vida).
- 7. Proporcione información sobre lo sucedido para que Unum pueda identificar que cobertura aplica a su situación.
- 8. Añada información sobre lo siguiente:
  - a. El reclamante: usted o un miembro de su familia cubierto
  - b. Su empleo
  - c. Atención médica derivada del evento, como una cirugía
  - d. Ausencias del trabajo
  - e. Proveedores médicos visitados médicos, hospitales, otros profesionales de la medicina
- 9. Revise su información y:
  - a. Confirme las respuestas
  - b. Proporcione la autorización médica
  - c. Revise la declaración de fraude
- 10. Seleccione "Aceptar" (Accept) y "Enviar" (Submit).
- 11. Vea la pantalla de confirmación, vea las próximas tareas y realice un seguimiento del progreso.

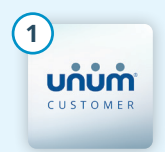

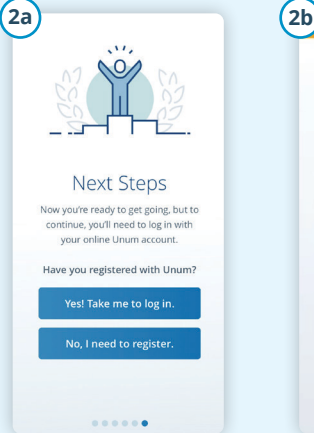

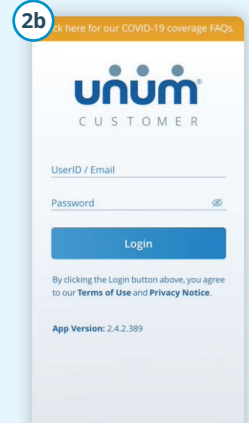

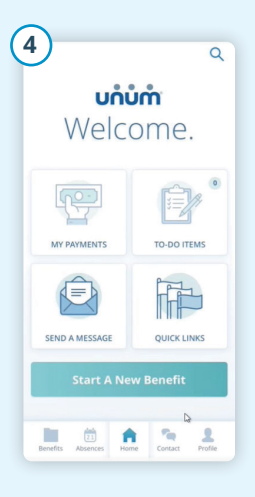

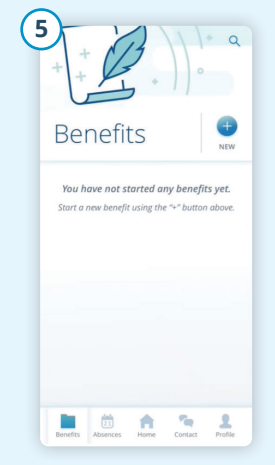

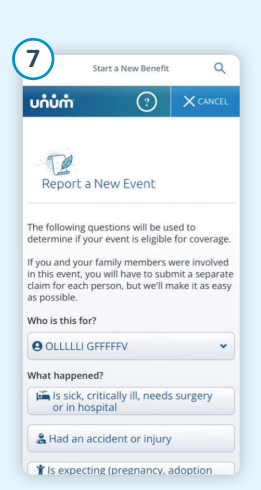

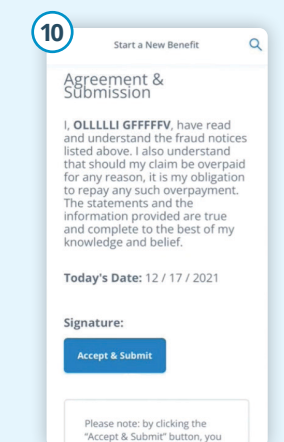

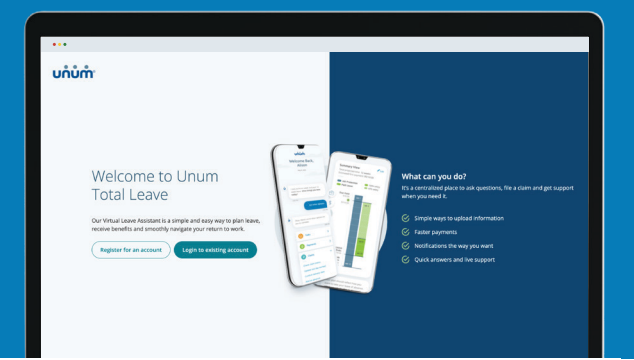

Instrucciones sobre como presentar un permiso de ausencia en Unum Total Leave

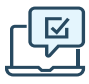

### En la web

- 1. Vaya a <u>https://portal.unum.com</u> en su navegador web. ¡No se necesita ninguna aplicación!
- 2. a. Si es la primera vez que presenta una reclamación, haga clic en "Registrar una cuenta" (Register for an account).
  - b. Si tiene una cuenta, haga clic en "Iniciar sesión en la cuenta existente" (Login to existing account), introduzca su identificación de usuario y contraseña y haga clic en Iniciar Sesión (Log In).
- Si se ha registrado para la verificación en dos pasos, se le enviará una contraseña de un solo uso a su teléfono móvil. Introdúzcala en la casilla de código de acceso de un solo paso y haga clic en Enviar (Submit).
- Una vez iniciada la sesión, haga clic en el botón "Iniciar un permiso o una reclamación" (Start a leave or claim).
- En el menú desplegable, elija el tipo de reclamación o permiso que necesita y, a continuación, haga clic en el botón "Presentar para [tipo de reclamación o permiso]" (File for [type of claim or leave])..
- 6. Siga las preguntas en pantalla relacionadas con su permiso o reclamación.
- 7. Una vez que haya completado todos los pasos, verá un mensaje de confirmación y se le proporcionarán los siguientes pasos.

#### ¿Necesita hablar con alguien?

Use el **chat en** vivo para conectarse con alguien ahora o use la función de **programar una devolución de llamada** para hablar a una hora que le convenga. Encuéntrelos en la página de resumen en "obtener apoyo" (get support).

También puede llamarnos al 800-858-6843

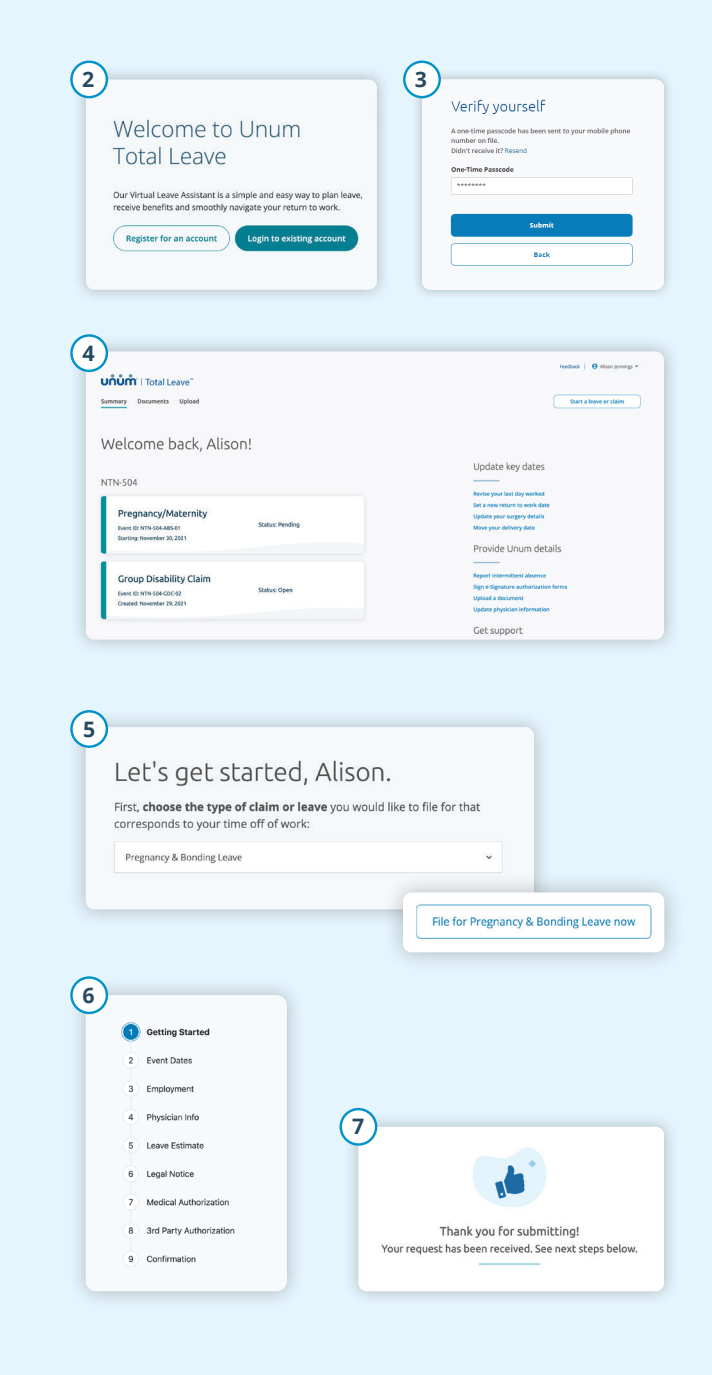

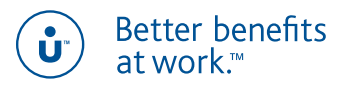

unum.com

Apple es una marca comercial registrada de Apple Inc. Google Play es una marca comercial de Google LLC.© 2022 Unum Group. Reservados todos los derechos. Unum es una marca registrada y una marca comercial de Unum Group y sus subsidiarias aseguradoras. Los productos de seguros están suscritos por las subsidiarias de Unum Group.MK-1071054-SPPARA EMPLEADOS(7-22)